# SHIMADEN通讯软件 使用说明书

感谢您购买SHIMADEN产品。 在确认您想要的产品是否符合您的要求后, 请仔细阅读本说明书,在充分理解的基础上正确使用本说明书。

#### 「说明」

本手册(以下简称"本手册")为最终用户使用。

# 「前言」

本文描述了如何使用SHIMADEN.COM软件。

本手册并没有说明SHIMADEN产品的安装注意事项、安装方法、布线以及功能说明和操作方法,有关内容请参阅本手册 中的通信设置。

# 「 🔬 警告」

必须安装保护电路等以防止人身伤害或重大事故。 本文档的内容如有更改,恕不另行通知。 虽然我们已尽最大努力确保本文档的准确性,但请注意,我们不会对本文档中的任何错误,信息遗漏或因使用信息而 造成的任何间接损害承担任何责任。 根据您使用的环境(系统等)和使用方法的不同,可能会出现不正常现象。 因为我们不能保证在制造厂制造的PC以外(自制等)的工作,所以请事先谅解。

■ 建议的系统要求 操作系统OS : Windows 7/Windows 10 可用硬盘空间 : 500MB 内存容量 : Windows建议 ※windows, windows7和windows10是美国microsoft公司在美国和其他国家/地区的商标或注册商标。

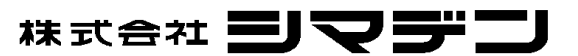

MSMCOM-J91-B 2018 年 1 月

| 1. SHIMADEN_COM                                           | 3 -    |
|-----------------------------------------------------------|--------|
| 1-1. 特征                                                   |        |
| 2. 安装和删除                                                  | 3 -    |
| 2 - 1. 安装方法<br>2 - 2. 删除方法                                | - 3 3  |
| 3. 启动程序和关闭程序                                              |        |
| 3-1. 启动程序                                                 | 3 -    |
| 3-2. 天闭程序                                                 | - 3 -  |
| <ul> <li>- 工具 10 円</li> <li>5. SHIMADEN HOME 界面</li></ul> | - 4 -  |
| <br>5 — 1. 捜索设备 (FIND)                                    | - 5 -  |
| 5 ー 2. 警报通知屏幕 (ALERTS)                                    | 6 -    |
| 5-3. 添加设备画面 (ADD)                                         |        |
| 5-4. 删除设备画面 (REMOVE)                                      | - 6 -  |
| 5-5. 设置密码(访问 )                                            | 7-     |
| 6. SHIMADEN GROUPS 界面                                     | - 8 -  |
| 6-1. 添加/删除组                                               | 8 -    |
| 6-2. 组编辑                                                  | 9 -    |
| 7. 控制器屏幕                                                  | 9 -    |
| 7 - 1. 高级设置(设备名称、显示单位、图表)                                 | 10 -   |
| 7 - 1 - 1. 设置警报通知 (Alert)                                 | - 10 - |
| 7 — 1 — 2. 设置设备代码 (Type)                                  | - 10 - |
| 8. 组屏幕                                                    | 11 -   |
| 9. 通信设置                                                   | 12 -   |
| 9-1.通信设置                                                  | 12 -   |
| 9-2. 保存测量数据                                               |        |
| 9-3.端口搜索                                                  |        |
| 1 0. 各设备设定画面                                              | 14 -   |
| 1 0 - 1 FP33 设置项                                          | - 14 - |
| 10-2.SD24 设置项                                             |        |
|                                                           |        |

# 1. SHIMADEN\_COM

SHIMADEN\_com软件可以实现SHIMADEN制造的具有通信功能的设备(控制器和指示器)的简单设置,远程监控,参数重写和 数据记录(数据记录)等功能。

1-1. 特征

- ·通过设备搜索自动识别个人计算机串行端口上的Si maden设备
- ·本软件的操作不需要编程,各设备的导航和操作简单易学。
- ·Shimaden groups可以在一个屏幕上同时显示最多6台设备。
- ·数据记录可以以csv数据格式存储,可以使用Excel等应用程序编辑。
- ·工具栏上会显示可用的参数,以便进行参数的设置更改。
- ・再现SHIMADEN产品显示部分的图像。
- ·本软件的支持的设备: SD16A, SD24, SR80, SR90, SRS10A, SR23, MR13, FP23, FP30, FP93, MRM57, MDM57等。

### 2. 安装和删除

```
2-1. 安装方法
```

如果要在您的个人计算机(PC)上安装参数设置工具,您可以按照以下步骤进行安装。

- (1)请从我们的网站(http://www.yhxml.com/)下载相关软件。
- (2) 启动下载的文件夹中的setup.exe,即可开始安装。请按照屏幕上的步骤说明进行安装。

#### 2-2. 删除方法

如果您要从您的计算机上删除Shimaden\_com,您可以使用以下步骤删除Shimaden\_com。

(1) 启动PC控制面板中的 "Add/Remove Programs (添加/删除程序)"并删除 "shi maden\_com"。

# 3. 启动程序和关闭程序

3-1. 启动程序

Shimaden\_com安装完成后,双击桌面上的Shimaden\_com即可启动执行程序。 首次启动Shimaden\_com后,必须执行搜索设备功能项,才能搜索和识别个人计算机串行端口上的每个 设备。

3-2. 关闭程序

按屏幕右上角的×按钮即可关闭Shimaden\_com执行程序。

### 4. 工具栏说明

工具栏如下图所示。

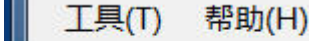

🔯 A 🛍 🔞

- 😳 : 配置Shimaden\_com的通信参数和数据记录及保存(csv格式)。
- · 启动设备搜索功能用来搜索和识别个人计算机串行端口上的每个设备。
- 🧉 :设置密码(访问)。
- 🥝 :使用说明书

# 5. Shimaden Home 界面

| 🖵 Shimaden com                                                                                                    |               |  |
|----------------------------------------------------------------------------------------------------|---------------|--|
|                                                                                                    |               |  |
| ØA 🖌 🕜                                                                                                    |               |  |
| Image: Structure Number         Image: Structure Number         Image: Structure Number | Shimaden Home |  |
|                                                                                                    |               |  |

在shi maden home屏幕的左侧窗口中显示每个设备的名称和地址。通过点击显示的设备可以显示设备的控制屏幕,您可以设置该设备相关的监视参数。

通过点击"shimaden home"(蓝色字符),显示各种配置按钮。

#### Command:

| Find   | 点击按钮显示搜索设备的画面。 |
|--------|----------------|
| Alerts | 点击按钮显示警报通知的画面。 |
| Add    | 点击按钮显示添加设备的画面。 |
| Remove | 点击按钮显示删除设备的画面。 |

#### Access:

Code Cancel

」点击按钮显示密码输入屏幕,用于解锁Simaden com程序。

Cancel 点击按钮锁定Shimad com程序的设置和锁定查阅设备的设置。

# 5-1. 捜索设备 (Find)

通过运行搜索设备,可以识别个人计算机串行端口上的每个设备。 在运行搜索设备功能之前,请检查9.通信设置,确保每个设备的通信参数设置正确。

1: 开始搜索设备

| Port             | Speed    | BCC    | StartChar  | No. | Туре |
|------------------|----------|--------|------------|-----|------|
| COM 1            | 9600 bps | Add    | STX-ETX-CR |     |      |
| ByteSize         | StopBit  | Parity | Protocol   |     |      |
| 8 bit            | 1 bit    | None   | SHIMADEN   |     |      |
| Adress ( Max : : | 255)     |        | 开始检索       |     |      |
| min              | 1>> max  | 20     | 取消         |     |      |
|                  |          |        | 44/15      |     |      |

※ 设备搜索地址可以设置为(1-255)。 开始检索 单击按钮开始搜索设备。

#### 2: 设备搜索中

| Port             | Speed    | BCC    | StartChar  | No. | Type |
|------------------|----------|--------|------------|-----|------|
| COM 1            | 9600 bps | Add    | STX-ETX-OR | 5   | SD24 |
|                  |          |        |            | 9   | MR13 |
| ByteSize         | StopBit  | Parity | Protocol   | 9   | MR13 |
| 8 bit            | 1 bit    | None   | SHIMADEN   | 9   | MR13 |
| Adress ( Max : : | 255)     |        | 开始检索       | 10  | SR80 |
| min              | 1>> max  | < 20   |            |     |      |
|                  |          |        | 111月       |     |      |

#### **3**: 搜索结束

| Port               | Speed    | BCC    | StartChar  | No. | Туре |
|--------------------|----------|--------|------------|-----|------|
| COM 1              | 9600 bps | Add    | STX-ETX-CR | 5   | SD24 |
|                    |          |        |            | 9   | MR13 |
| ByteSize           | StopBit  | Parity | Protocol   | 9   | MR13 |
| 8 bit 1 bit None S | SHIMADEN | 9      | MR13       |     |      |
| Adress ( Max : 2   | 255)     |        | 开始检索       | 10  | SR80 |
| min                | 1>> max  | 20     |            | 11  | SR80 |
|                    |          |        | 取消         | 12  | FP93 |
|                    |          |        | 结束         |     |      |

完了 单击该按钮可将搜索到的设备添加到shimaden home并允许您监视添加的设备。

#### 5-2. 警报通知屏幕 (Alerts)

| 日期        | 时间       | 号  | 仪表                      | 事件  | 信息提示      |  |
|-----------|----------|----|-------------------------|-----|-----------|--|
| 015/07/22 | 13:26:48 | 5  | SD24_Machine_Number5_1  | AL1 | Ev1 Alert |  |
| 015/07/22 | 13:27:26 | 12 | FP93_Machine_Number12_1 | EV3 | Ev3 Alert |  |
|           |          |    |                         |     |           |  |

※ 警报通知屏幕是查阅警报发生的日期、时间、设备地址号、设备名称,警报号和消息的屏幕。显示列表从顶部开始按设备地 址顺序排列。 双击每一栏可显示该设备的控制器屏幕。 警报通知画面每分钟更新一次。

X

#### 5-3. 添加设备画面(Add)

您可以在组合框中添加选定地址的设备。

| Add Controller |    |
|----------------|----|
| 1              | 确定 |
|                | 取消 |

※ 如果指定的添加设备的地址无法通信,则无法添加设备。

#### 5-4. 删除设备画面 (Remove) 您可以删除设备标题中的设备。

| <u>.</u> | 2  |     |      |     | ~ -   |    | <br> | <br>~~ |  |
|----------|----|-----|------|-----|-------|----|------|--------|--|
|          | Re | emo | ve ( | Con | troll | er |      |        |  |

| 仪表                      | <u>^</u> | 确定                                                                                                    |
|-------------------------|----------|----------------------------------------------------------------------------------------------------|
| MRM57_Machine_Number1_1 |          | 取消                                                                                                    |
| MRM57_Machine_Number2_1 |          |                                                                                                    |
| SR23_Machine_Number3_1  |          |                                                                                                    |
| SD24_Machine_Number5_1  |          |                                                                                                    |
| MR13_Machine_Number9_1  |          | [1                                                                                                    |
| MR13_Machine_Number9_2  |          | 删除                                                                                                    |
| MR13_Machine_Number9_3  |          |                                                                                                    |
| SR80_Machine_Number10_1 |          | 全部删除     金部删除     金融     金融     金融      金融 |
| SR80_Machine_Number11_1 |          |                                                                                                    |
| FP93 Machine Number12 1 | -        |                                                                                                    |

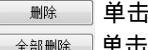

■ ● 击按钮删除选定的设备。

全部删除 单击按钮删除所有设备。

#### 5-5. 设置密码(访问)

设置访问密码(code)可以提高Shimaden\_com的安全性。

**Code**:密码(访问码)

Cancel:锁定访问。 点击后, Shi maden\_com的设置、设备的设置会受到保护。

#### 输入密码

在Shimaden Home屏幕,点击code按钮输入密码

| Access |    |
|--------|----|
| 密码     | 确定 |
|        | 取消 |

设置密码(访问)

按压窗口屏幕顶部工具栏的 🖬 (Passwords) 选项卡

| 密码招  | 2制持 | 安钮                |              | 确定   |
|------|-----|-------------------|--------------|------|
| 灌    | 彁码  | ***               | New Password | Bosh |
| 密码该  | ₹置s | HINADEN CON       |              |      |
| 密    | 码   | *                 | New Password |      |
| 密码-结 | İ東S | HINADEN CON       |              |      |
|      | 输)  | \密码结束SHIMADEN COM |              |      |
| 痹    | 码   | ***               | New Password |      |

控制按钮: 保护控制器按钮。

设置Shimaden com:保护Shimaden com的设置。

结束Shimaden\_com:需要输入一个密码才能退出Shimaden\_com执行程序。

※ 如果结束Shimaden\_com执行程序时选中"使用密码关闭"的设置,则在程序退出后再次启动Shimaden\_com时, 系统将在密码保护(锁定)下启动。 在这种情况下,必须重新输入控制按钮的密码和设置Shimaden\_com的密码。

| 初始密码           | code        |  |
|----------------|-------------|--|
| 控制按钮           | sr25        |  |
| 设置Shimaden_com | setup       |  |
| 结束Shimaden_com | systemclose |  |

单击new password按钮并设置您的新密码。 (不需要旧密码)

| 新密码   | 确定 |
|-------|----|
| 确认的密码 |    |

# 6. Shimaden Groups 界面

| ILO 科助(**)<br>ILO AL * *<br>Strates/hore/strates/<br>Strates/hore/strates/<br>Strates/<br>Strates/ | 🖵 Shimaden com                                                                                                    |                 |
|----------------------------------------------------------------------------------------------------|----------------------------------------------------------------------------------------------------|-----------------|
| Constant Norm     Constant Norm     Constan                                                                                                    | 工目(T) 邦助(H)                                                                                                    |                 |
| Shinaden Groups Shinaden Groups Shinaden Group                                                                                                    | · 本 · · · · · · · · · · · · · · · · · ·                                                                                                    |                 |
|                                                                                                    | Shinaden Home     Shinaden Home     Quit MRAF7 Machine Number1,1     Quit MRAF7 Machine Number2,1     Quit MRAF7 Machine Number3,1     Quit MRAF7 Machine Number3,1     Quit MR13 Machine Number9,2     Quit MR13 Machine Number9,2     Quit MR13 Machine Number9,2     Quit MR13 Machine Number9,3     Quit SR0 Machine Number12,1     Quit SR0 Machine Number3,1     Quit SR0 Machine Number3,1     Quit SR0 Machine Number3,1     Quit SR0 Machine Number3,1     Quit SR0 Machine Number3,1     Quit SR3 Machine Number45,1     Quit SR3 Machine Number45,1     Quit SR3 Machine Numbe | Shimaden Groups |
|                                                                                                    |                                                                                                    |                 |

用户设置的组将显示在屏幕左窗的shimaden groups中。 通过点击 " Shi**ma**den groups " (蓝色字符),显示group按钮屏幕。

Group 单击按钮可以添加或删除组。

#### 6-1. 添加/删除组

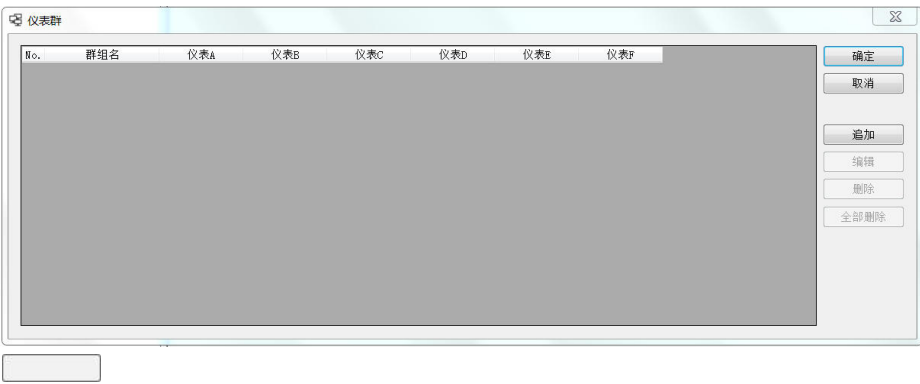

追加 编辑 删除 全部删除 单击按钮可以创建组。 按钮单击可以编辑选定的组。 单击该按钮可以删除选定的组。 单击该按钮可则除所有组。

#### 6-2. 组编辑 给组命名标题,并在下拉列表中选择设备排列显示的位置(A,B,C,D,E,F)。

| 🗟 Edit Group |                         |                     |       | 23     |
|--------------|-------------------------|---------------------|-------|--------|
| 标题           | SR80                    |                     |       |        |
| 仪表A          | SR80_Machine_Number10_1 | <ul> <li></li></ul> | 列显示位置 |        |
| 仪表B          | SR80_Machine_Number11_1 | • A                 | в     | С      |
| 仪表C          | None                    | • <sub>D</sub>      | F     | F      |
| 仪表D          | None                    | •                   | L     | 1      |
| 仪表E          | None                    | •                   |       |        |
| 仪表F          | None                    | •                   | OK    | Cancel |

# 7. 控制器屏幕

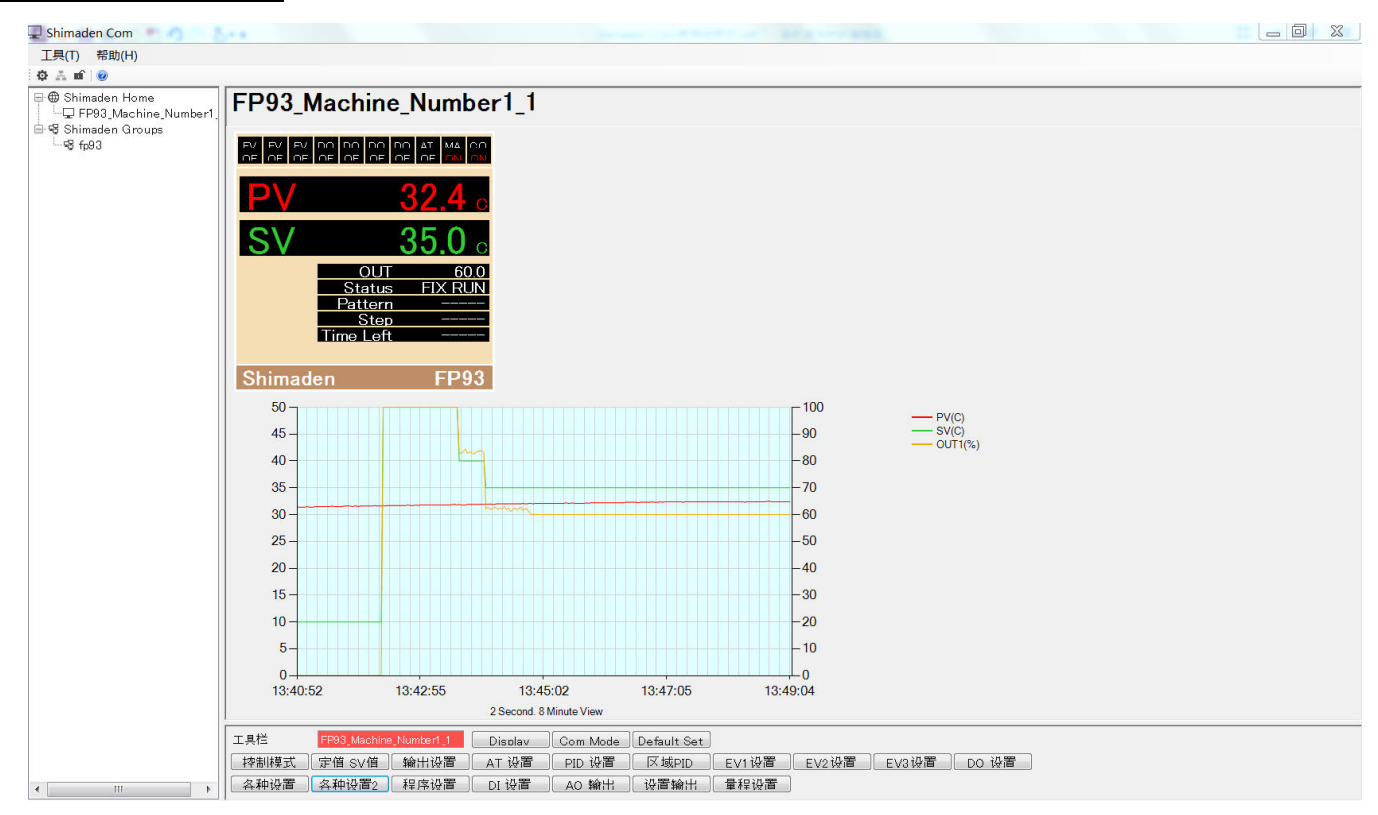

在控制器屏幕上,显示了Shimaden设备的屏幕,包括PV和SV值,以及软件上设备的所有可用参数设置的按钮。 底部的按钮允许读取设备和写入设备参数。 您可以通过单击window屏幕左侧的shimeden home返回到shimaden home屏 幕。

 Display Details
 高级设置(设备名称,显示单位,图表等)。

 Com Mode
 设置通信模式和本地模式。

 Default Set
 通信状态时将设备参数设置为默认值。

### 7-1. 高级设置(设备名称、显示单位、图表)

| 仪表          | FP93                       |                | OK            |       |                       |
|-------------|----------------------------|----------------|---------------|-------|-----------------------|
| 标题          | FP93_Machine_Number1_1     |                | Cancel        |       |                       |
| 单位<br>小数点位置 | [1 - C ▼<br>[1 - X.X ▼ 仅供書 | 梦照             | Alert         | Alert | 设置警报通知。               |
| 趋势图设置       | 50                         | 刻度上限           | Type<br>Clear | Clear | 设直设备的代码选择。<br>清除图形显示。 |
|             | 0                          | 刻度下限<br>図表更新时间 |               |       |                       |

- ・标题(设备名称)
- ・单位
- ·小数位(仅适用于可用设备:自动读取)
- ・趋势图设置(位于Y轴:上限(初始值为100)和下限(初始值为0))
- ・清除图表视图(Clear) 清除图表,然后使用相同的设置重新启动图表。 ・图表更新时间(Record Rate)(周期2秒・显示8分钟,周期15秒・显示1小时,周期1分钟・显示4小时)
- 如果更改图表显示时间,则会清除以前的图表。 ※ 图表设置只对图表显示有效,与csv记录数据无关。

# 7-1-1. 设置警报通知 (Alert)

在警报通知屏幕上要显示的警报,并显示警报消息。

| ✓ EV1                                    | Ev1 Alert              |  |
|------------------------------------------|------------------------|--|
| Z EV2                                    | Ev2 Alert              |  |
| 🗸 EV3                                    | Ev3 Alert              |  |
|                                          |                        |  |
|                                          |                        |  |
|                                          |                        |  |
|                                          |                        |  |
|                                          |                        |  |
|                                          |                        |  |
| ✓ D01                                    | Dol Alert              |  |
| <ul> <li>✓ D01</li> <li>✓ D02</li> </ul> | Dol Alert<br>Do2 Alert |  |

#### 7-1-2. 设置设备代码(Type) 请从下拉列表中选择设备代码。 与选购的设备功能代码相同进行设置。

| 项目   |                      |          |
|------|----------------------|----------|
|      | 8:自田瀬入 烈电调 Pt 电压(mV) |          |
| 自通   | 90100-240V AC        |          |
|      | 9:有                  |          |
| AO输出 | 3:电压(0-10mV)         |          |
| 通讯   | 5:RS485              |          |
| 特殊事项 | 0:无                  |          |
|      |                      | 研<br>TTT |

# <u>8. 组屏幕</u>

| 🖵 Shimaden Com        |                                                                            |
|-----------------------|----------------------------------------------------------------------------|
| 工具(T) 帮助(H)           |                                                                            |
| 0 A 🖬 😡               |                                                                            |
| ➡ Shimaden Home       | aa                                                                         |
| Grand Shimaden Groups | FP33_Machine_Number Gra FP93_Machine_Number Gra                            |
|                       |                                                                            |
|                       | PV 34.0 PV 35.0                                                            |
|                       | SV 40.0 SV 40.0                                                            |
|                       | OUT1 99.6<br>Status FIX RUN<br>Pattern Revenue Pattern Run                 |
|                       | Step        Time Left                                                      |
|                       | Shimaden FP30 Shimaden FP93                                                |
|                       |                                                                            |
|                       |                                                                            |
|                       |                                                                            |
|                       |                                                                            |
|                       |                                                                            |
|                       |                                                                            |
|                       |                                                                            |
|                       |                                                                            |
| 1                     | 工具性 FF83_MacHine_Number1_1 Disolav Com Mode Default Set                    |
|                       | 控制模式   投警保持   SV 设置   輸出设置 AT 设置 PID 设置   区域PID   EVI-4设置   DOI-6设置   条种设置 |
|                       | 各种设置2  各种设置3   程序设置    01设置    设置输出    量程设置    设置运行    开方/托线               |

Shimaden Groups最多可配置100个组,每组最多一次可以显示6台设备。 选择要更改设置的设备后,设备名称处将显示为红色。 屏幕底部的设备工具栏(控制器按钮)以红色显示。 按下设备名称右侧 Gra 按钮,可以切换到该设备的控制器屏幕(图表)。

# 9. 通讯设置

按工具栏上的 🧔 按钮 , 或从 " 工具 " 菜单中选择 " 通信设置 " 。

9-1. 通信設定

| SHIMADEN (   | 🔘 Modbus RTU                        | 🔘 Modbus As | scii               |                           |
|--------------|-------------------------------------|-------------|--------------------|---------------------------|
| Port<br>COM3 | Find                                | ByteSize    | StopBit<br>🔘 1 bit | Speed<br>🔘 38400 bps      |
| StartChar    | Parity                              | 8 bit       | ◙ 2 bit            | 9 19200 bps     9 600 bps |
| STX-ETX-CR   | <ul><li>Even</li><li>None</li></ul> | Add         | 🔘 Xor              | 4800 bps                  |
| 🔘 @-:-CR     | 🔘 Odd                               | Add_Tow's   | s cmp 🔘 None       | 🔘 2400 bps                |

- ※ 设置Shimaden\_com通信设置和待搜索设备的通信设置对应。
  - CSV Report 单击该按钮可以显示CSV Report屏幕。
    - Find 单击按钮以显示Port Search屏幕。

#### 9-2.保存测量数据

点击CSV Report打开屏幕,可以设置保存每个设备的参数:PV,SV等信息。

| CSV Report               | ■ 自动储存间隔时间 | 10 x mm | OK<br>Cansel |
|--------------------------|------------|---------|--------------|
| 储存空间<br>C:\ProgramData\S | inaden_com |         | 参照           |

开始记录数据

选中 " 储存 " ,然后按 oĸ 按钮开始记录数据。 •数据存储间隔

可选Fast/1分/5分/10分/15分/30分。

- ※ 如果选择"Fast",则记录周期大约为1秒。
   ・文档容量
   选择"每日"(daily)或"每月"(monthly)。
   ・存储空间(数据存储位置)
   通过按压 参照 按钮,选择保存数据的位置。
  - 9-3. 端口搜索 (Port Search)

用户通过启动端口搜索来识别计算机的串行端口。

Step 1:开始端口搜索

| Port ( Max : 2 | 256 )   |         |
|----------------|---------|---------|
| min            | 1>> max | 10 开始检索 |
| Port Search    |         | 取消      |
| For C Dour on  |         | 结束      |

※ 可以设置要搜索的端口(1-256)。 单击 开始检索 按钮即可开始端口搜索。

# Step 2: 正在进行端口搜索

| Port ( Max : 256 ) |         |    |       |
|--------------------|---------|----|-------|
| min                | 1>> max | 10 | 一十始检索 |
| Port Search        |         |    | 取消    |
| Com 1 Adr 30       |         |    | 结束    |

#### Step 3:完成端口搜索

| Port ( Max : 2 | 56 )                    |    |      |
|----------------|-------------------------|----|------|
| min            | $1 \longrightarrow max$ | 10 | 开始检索 |
| Port Search    |                         |    | 取消   |
| Com 3 Adr 1    |                         |    | 结束   |

# 10. 各设备设定画面

SV参数设置范围显示在窗口底部状态栏的左侧。

SV (0 - 8000 Unit)

# 10-1. FP33 设置项

# 工具栏

| 工具栏   | FP33_Machine | _Number1_1                                 | Display | Com Mode | Default Set |       |               |         |      |
|-------|--------------|--------------------------------------------|---------|----------|-------------|-------|---------------|---------|------|
| 控制模式  | 报警保持         | SV 设置                                      | 輸出设置    | AT 设置    | PID 设置      | 区域PID | EV1-4设置       | DO1-6设置 | 各种设置 |
| 各种设置2 | 各种设置3        | 2211年1月11日日日11日日日11日日日11日日日11日日11日日11日日11日 | DI 设置   | 设置输出     | 量程设置        | 设置运行  | <b>开</b> 方/折线 |         |      |

#### **控制模式** 运行(RUN)・待机(RST)、定值(FIX)设置

| 现在状态           | FIX_RST |               |            |            |
|----------------|---------|---------------|------------|------------|
| 控制模式           |         |               |            |            |
| ◉ RST<br>○ RUN | • FIX   | SV No.        | 1          | •          |
|                | O PROG  | Start Pattern |            | 1          |
|                |         | () Hold Off   | () Hold On | () Advance |

| 选择RUN,单击  | 确定 | 按钮启动调节        |
|-----------|----|---------------|
| 选择RST,单击  | 确定 | 按钮停止调节        |
| 选择FIX, 单击 | 确定 | 📄 按钮变更为定值模式调节 |
| 选择PROG,单击 | 确定 | 按钮变更为程序模式调节   |

# SV设置

| 28 |      | 置           | SV设  |
|----|------|-------------|------|
|    | •    | o. <u> </u> | SV N |
|    | 40.0 | 1           | SV   |
|    | 0.0  | 2           | SV   |
|    | 0.0  | 3           | SV   |
|    | 0.0  | 4           | SV   |
|    | 0.0  | 5           | SV   |
|    | 0.0  | 6           | SV   |
| (  | 0.0  | 7           | SV   |
| 确定 | 0.0  | 8           | SV   |
| 取消 | 0.0  | 9           | SV   |

FIX 模式下设置 SV 値、PID No. 点击 <u>确定</u> 按钮写入设备。

#### 输出设置(切换自动输出/手动输出)

| ◎目动 ○手动、 |        | 俞出模式 |
|----------|--------|------|
| 収り       | ◎ 手动 📃 | ◉ 目刧 |

选择自动输出或手动输出调节。

点击 🛛 确定 🛛 按钮写入设备。

# AT 设置

| H∎ AT  | 23 |
|--------|----|
| AT     | 确定 |
| ON OFF | 取消 |

ON:执行自整定。OFF:停止执行自整定。 点击 确定 按钮写入设备。

#### PID 设置

| ID No | √1 ▼   |     |   | 确定 |
|-------|--------|-----|---|----|
| 输出    | (      | 输出2 |   | 取消 |
| Ρ     | 3.0 🔻  | P   | - |    |
| Т     | 120 🔻  | T   | • |    |
| D     | 30 🔻   | D   | - |    |
| DF    | 2.0    | DF  |   |    |
| MR    | 0.0    | DR  |   |    |
| SF    | 0.40 🔻 | SF  | * |    |
| 011†  | 0.0    | Out |   |    |
| Out   | 100.0  | Out |   |    |

选择PID编号、设置PID参数,点击 确定 按钮写入设备。

## 区域PID

| Zone 1 | S    | 0.0 | 确定 |
|--------|------|-----|----|
| Zone 2 | S    | 0.0 | 取消 |
| Zone 3 | S    | 0.0 |    |
| Zone 4 | 5    | 0.0 |    |
| Zone 5 | S    | 0.0 |    |
| Zone 6 | s    | 0.0 |    |
| Zone 7 | S    | 0.0 |    |
| Zone 8 | S    | 0.0 |    |
| Zone 9 | S    | 0.0 |    |
| 区域PID回 | 1ž   | 2.0 |    |
| Zone P | IOFF | •   |    |

设置区域PID参数。点击 确定 按钮写入设备。

# (EV1-EV4)设置

| 事件模式    | Hd 🔻   | 事件模式    | Ld 🔻    |
|---------|--------|---------|---------|
| 定值 设定值  | 200.0  | 定值 设定值  | -199.9  |
| 区域PID回差 | 2.0    | 区域PID回差 | 2.0     |
| 待机      | OFF 💌  | 待机      | OFF •   |
| 延迟模式    | OFF 👻  | 延迟模式    | OFF 🗸   |
| 输出方式    | N.O. 🔻 | 输出方式    | N.O. 🔻  |
| 报警保持    | OFF    | 报警保持    | OFF •   |
| EV3     |        | EV4     |         |
| 事件模式    | Run 🔻  | 事件模式    | non 💌   |
| 定值 设定值  | 200.0  | 定值 设定值  | 0.0     |
| 区域PID回差 | 2.0    | 区域PID回差 | 0.0     |
| 待机      | OFF 💌  | 待机      | OFF     |
| 延迟模式    | OFF    | 延迟模式    | OFF 👻   |
| 输出方式    | N.O. 🔻 | 输出方式    | N. O. 🔻 |
| 报警保持    | OFF 💌  | 报警保持    | OFF 💌   |

设置报警事件参数 ,点击 确定 按钮写入设备。

# (D01-D06) 设置

| DO 时间模式<br>定值 设定值  | non          | ▼ DO 时间模式                                     |        |                       |            |
|--------------------|--------------|-----------------------------------------------|--------|-----------------------|------------|
| 定值 设定值             | 1            |                                               | non 🔻  | DO 时间模式               | non 🔻      |
| ☑ altan n 回 关      | 200          | D.0 定值 设定值                                    | 200.0  | 定值 设定值                | 200. 0     |
| 区域FID回左            | 2            | 2.0 区域PID回差                                   | 2.0    | 区域PID回差               | 2.0        |
| 待机                 | OFF          | ▼ 待机                                          | OFF 🔻  | 待机                    | OFF 🔻      |
| 延迟模式               | OFF          | ▼ 延迟模式                                        | OFF    | 延迟模式                  | OFF        |
| 输出方式               | N.O.         | ▼ 输出方式                                        | N.O. 💌 | 输出方式                  | N.O. •     |
| 报警保持               | OFF          | ▼ 报警保持                                        | OFF •  | 报警保持                  | OFF •      |
| 004                |              | D05                                           |        | D06                   |            |
| 00 时间模式            | non          | ▼ D0 时间模式                                     | [non 💌 | DO 时间模式               | [non •]    |
| 定值 设定值             | [            | D.0 定值 设定值                                    | 0.0    | 定值 设定值                | 0.0        |
| 区域PID回差            | (            | D.0 区域PID回差                                   | 0.0    | 区域PID回差               | 0.0        |
|                    | OFF          | <ul> <li>▼</li> <li>待机</li> </ul>             | OFF 👻  | 待机                    | OFF 💌      |
| 待机                 | 10000        |                                               | 077    | 征很横式                  | OFF        |
| 待机<br>延迟模式         | OFF          | ▼ 延迟模式                                        | OFF    | X + 201 120 H V       |            |
| 待机<br>延迟模式<br>输出方式 | OFF<br>N. O. | <ul> <li>延迟模式</li> <li>输出方式</li> </ul>        | N.O. • | 输出方式                  | N.O. •     |
| 区域PID回差            | OFF          | <ul> <li>0.0 区域PID回差</li> <li>◆ 待机</li> </ul> | 0, 0   | 区域PID回差<br>待机<br>延迟模式 | OFF<br>OFF |

设置D0参数,点击 确定 按钮写入设备。

# 各种设置

| PV        |        | 協会 |
|-----------|--------|----|
| PV斜率      | 1.000  | 明正 |
| PV偏移      | 0.0    | 取消 |
| PV过滤      | 0      |    |
| SV下限值     | 0.0    |    |
| <br>SV上限值 | 1370.0 |    |

#### 各种设置2

| 按键锁定   | OFF 🔻  | 确定 |
|--------|--------|----|
| 自整定点   | 0.0    | 取消 |
| 通讯内存   | EEP 🔻  |    |
| 通讯模式   | COM1 - |    |
| 时间设定模式 | HEX 🔹  |    |

# 各种设置3

| 进度条1显示 | out1 🔻  | 确定       |
|--------|---------|----------|
| 进度条1量程 | 0.1     | 取消       |
| 进度条2显示 | out1 🔹  | <u>.</u> |
| 进度条2量程 | 0.1     |          |
| 采样周期   | 100ms 💌 |          |
| 下限超量程  | -137.0  |          |
| 上限超量程  | 1507.0  |          |

设置相应参数、点击 确定 按钮写入设备。

#### 程序设置

| 编程模式FIX  | •    | 曲线1   |
|----------|------|-------|
| 曲线数9     | •    | 曲线2   |
| 开始曲线1    | •    | 曲线3   |
| 曲线设置     |      | 曲线4   |
| 时间单位H/M  | •    | 曲线5   |
| 断电保护模式FF | •    | 曲线6   |
| 定值设罟     |      | 曲线7   |
| SV No.1  | •    | 曲线8   |
| SV1 设定(  | 40.0 | 曲线9   |
| SV2 设定(  | 0.0  |       |
| SV3 设定(  | 0.0  |       |
| SV4 设定(  | 0.0  |       |
| SV5 设定(  | 0.0  |       |
| SV6 设定(  | 0.0  | 程序参数  |
| SV7 设定(  | 0.0  |       |
| SV8 设定(  | 0.0  | 協宁    |
| SV9 设定(  | 0.0  | UHILE |

| 曲线1 | 单击按钮创建或编辑曲线1 |
|-----|--------------|
| 曲线2 | 单击按钮创建或编辑曲线2 |
| 曲线3 | 单击按钮创建或编辑曲线3 |
| 曲线4 | 单击按钮创建或编辑曲线4 |
| 曲线5 | 单击按钮创建或编辑曲线5 |
| 曲线6 | 单击按钮创建或编辑曲线6 |
| 曲线7 | 单击按钮创建或编辑曲线7 |
| 曲线8 | 单击按钮创建或编辑曲线8 |
| 曲线9 | 单击按钮创建或编辑曲线9 |

程序参数 单击按钮导入信息列表

设置好程序参数后,点击按钮写入设备。 ※注意:程序步骤越多,读/写的时间越长。

# 设置1-9曲线的参数

| 信息 | 8    |        |     |     |     |      |     |     |     |     |          |     |     |     |     |       |     |     |     |    |    |
|----|------|--------|-----|-----|-----|------|-----|-----|-----|-----|----------|-----|-----|-----|-----|-------|-----|-----|-----|----|----|
|    | 程序开想 | 治步     |     | 1   |     | 开始sv |     | 0   | . 0 |     | GUA Zone | OFF |     | •   |     | 步循环   | 开始步 |     | 1   | 事件 |    |
|    | 结    | 束步 一   |     | 20  |     | PV启动 | OFF |     | -   |     | GUA Tine |     | 000 | :00 |     | 步循环结  | 吉束步 |     | 20  |    |    |
|    | 运行。  | 欠数     |     | 1   |     |      |     |     |     |     |          |     |     |     | 2   | 步循环执行 | 亍次数 |     | 1   |    | 确  |
| 息  |      |        |     |     |     |      |     |     |     |     |          |     |     |     |     |       |     |     |     |    | 4X |
|    |      |        |     |     |     |      |     |     |     |     |          |     |     |     |     |       |     |     |     |    |    |
| 0  |      |        |     |     |     |      |     |     | -   |     |          |     |     |     |     |       |     | _   | 30  |    |    |
| р  | SV   | Tine   | PID | TS1 | TS1 | TS2  | TS2 | TS3 | TS3 | TS4 | TS4      | TS5 | TS5 | TS6 | TS6 | TS7   | TS7 | TS8 | TS8 |    |    |
| L  | 0.0  | 000:01 | 1   | OFF | OFF | OFF  | OFF | OFF | OFF | OFF | OFF      | OFF | OFF | OFF | OFF | OFF   | OFF | OFF | OFF |    |    |
| 2  | 0.0  | 000:01 | 1   | OFF | OFF | OFF  | OFF | OFF | OFF | OFF | OFF      | OFF | OFF | OFF | OFF | OFF   | OFF | OFF | OFF |    |    |
| 3  | 0.0  | 000:01 | 1   | OFF | OFF | OFF  | OFF | OFF | OFF | OFF | OFF      | OFF | OFF | OFF | OFF | OFF   | OFF | OFF | OFF |    |    |
| 4  | 0.0  | 000:01 | 1   | OFF | OFF | OFF  | OFF | OFF | OFF | OFF | OFF      | OFF | OFF | OFF | OFF | OFF   | OFF | OFF | OFF |    |    |
| 5  | 0.0  | 000:01 | 1   | OFF | OFF | OFF  | OFF | OFF | OFF | OFF | OFF      | OFF | OFF | OFF | OFF | OFF   | OFF | OFF | OFF |    |    |
| 6  | 0.0  | 000:01 | 1   | OFF | OFF | OFF  | OFF | OFF | OFF | OFF | OFF      | OFF | OFF | OFF | OFF | OFF   | OFF | OFF | OFF |    |    |
| 7  | 0.0  | 000:01 | 1   | OFF | OFF | OFF  | OFF | OFF | OFF | OFF | OFF      | OFF | OFF | OFF | OFF | OFF   | OFF | OFF | OFF |    |    |
| 8  | 0.0  | 000:01 | 1   | OFF | OFF | OFF  | OFF | OFF | OFF | OFF | OFF      | OFF | OFF | OFF | OFF | OFF   | OFF | OFF | OFF |    |    |
| 9  | 0.0  | 000:01 | 1   | OFF | OFF | OFF  | OFF | OFF | OFF | OFF | OFF      | OFF | OFF | OFF | OFF | OFF   | OFF | OFF | OFF |    |    |
| 0  | 0.0  | 000:01 | 1   | OFF | OFF | OFF  | OFF | OFF | OFF | OFF | OFF      | OFF | OFF | OFF | OFF | OFF   | OFF | OFF | OFF |    |    |
| 1  | 0.0  | 000:01 | 1   | OFF | OFF | OFF  | OFF | OFF | OFF | OFF | OFF      | OFF | OFF | OFF | OFF | OFF   | OFF | OFF | OFF |    |    |
| 2  | 0.0  | 000:01 | 1   | OFF | OFF | OFF  | OFF | OFF | OFF | OFF | OFF      | OFF | OFF | OFF | OFF | OFF   | OFF | OFF | OFF |    |    |

@<sup>確</sup> 单击按钮更新参数数据

事件 单击按钮定义报警事件

#### 设置曲线的报警事件

| V1-3 |        | 确定    | 取消  |
|------|--------|-------|-----|
| EV1  | 200. 0 |       |     |
| EV2  | -199.9 | EV4   |     |
| EV3  | 200. 0 | EV4   | 0.0 |
| 01-3 |        | DO4-6 |     |
| D01  | 200. 0 | DO4   | 0.0 |
| D02  | 200.0  | DO5   | 0.0 |
| D03  | 200. 0 | DO6   | 0.0 |

<u>确定</u>单击按钮更新设置的数据

#### 程序参数

| 参数       | 说明            | 数据          | ▲   美 |
|----------|---------------|-------------|-------|
| PRG_MD   | 编程模式          | FIX         | E     |
| ST_PTN   | 开始曲线          | 1           |       |
| PTN_MOD  | 曲线数           | 9           |       |
| TIME_MOD | 时间模式          | Hour:Minute |       |
| SHT_MOD  | 瞬停模式          | OFF         |       |
| SV1      | Fix Set Value | 40.0        |       |
| SV2      | Fix Set Value | 0.0         |       |
| SV3      | Fix Set Value | 0.0         |       |
| SV4      | Fix Set Value | 0.0         |       |
| SV5      | Fix Set Value | 0.0         |       |
| SV6      | Fix Set Value | 0.0         |       |
| SV7      | Fix Set Value | 0.0         |       |
| SV8      | Fix Set Value | 0.0         |       |
| SV9      | Fix Set Value | 0.0         | 储     |
| SV_NO    | 执行SV No.      | 1           | 111   |
| 曲线01 数据  |               |             | ▼   读 |

\_\_\_\_\_\_\_ 「 点击按钮将程序参数保存到文件中。

\_\_\_\_\_读入\_\_\_\_单击按钮加载已保存的程序参数文件。

#### DI 设置

| DI1方式 | non |    | • |
|-------|-----|----|---|
| DI2方式 | non |    | • |
| DI3方式 | non |    | • |
| DI4方式 | non |    | • |
| DI5方式 | non |    | • |
| DI6方式 | non |    | • |
| DI7方式 | non |    | • |
| 确定    |     | 取消 |   |

DI (选项参数),点击 确定 按钮写入设备。

# 设置输出

| 俞出1       |     |     | 输出2       |   |
|-----------|-----|-----|-----------|---|
| 输出方式      | rA  | •   | 输出方式      | • |
| 比例周期      |     | 30  | 比例周期      |   |
| 输出变化率限制   | OFF | •   | 输出变化率限制   | • |
| RESET时输出值 |     | 0.0 | RESET时输出值 |   |
| 输入报错時输出值  | -   | 0.0 | 输入报错時输出值  |   |

设置输出特性参数,点击 🛛 📠 💼 按钮写入设备。

| 量程设置 |
|------|
|------|

|             | 1010.07 |    |
|-------------|---------|----|
| 温度单位C       | •       |    |
| 小数点位到XX . X | •       |    |
| 下限值         | 0.0     |    |
| 上限值         | 1370.0  | 确定 |

检查范围参数。 不可写入

# 设置运行

| 重复次数 | •   | OFF |
|------|-----|-----|
| 1st  | OFF | •   |
| 2nd  | OFF | -   |
| 3rd  | OFF | •   |
| 4th  | OFF | •   |
| 5th  | OFF | •   |
| 6th  | OFF | •   |
| 7th  | OFF | -   |
| 8th  | OFF | •   |
| 9th  | OFF | •   |
| 10th | OFF | •   |

设置曲线的链接参数,点击 🛛 痲 📄 按钮写入设备。

### 开方/折线

| +万计算 |            |
|------|------------|
| OFF  | ▼ 低值切除 1.0 |
| 所线计算 |            |
|      | 模式 OFF ▼   |
| 折线输入 | 折线输出       |
| A1   | B1         |
| A2   | B2         |
| A3   | B3         |
| A4   | B4         |
| A5   | B5         |
| A6   | B6         |
| A7   | B7         |
| A8   | B8         |
| A9   | В9         |
| A10  | B10        |
| A11  | B11        |
|      |            |

# 10-2. SD24 对话框

# 工具栏

| 工具栏  | SD24_Machine | e_Number2_1 | Display | Com Mode | Default Set |      |      |               |      |
|------|--------------|-------------|---------|----------|-------------|------|------|---------------|------|
| 报警保持 | 警报1设置        | 警报2设置       | 警报3设置   | 警报4设置    | DI 设置       | 各种设置 | 量程设置 | <b>开</b> 方/折线 | 电源频率 |

#### 报警保持

| EV1 | KEEP | * |
|-----|------|---|
| EV2 | KEEP | * |
| EV3 | KEEP | Ŧ |
| EV4 | KEEP | w |

# 查看报警是否抑制。

# 报警 1,2,3,4 设置

| #2+0+#-+ |       |
|----------|-------|
| 習扱模式HA   |       |
| 设定值      | 400.0 |
| 区域PID回题  | 2.0   |
| 待机OFF    | •     |
| 确定       | 取消    |

### DI 设置

| ■■ DI设置      |        |    |      | X    |
|--------------|--------|----|------|------|
| DI1          | HLD    | •  | 确测   | È    |
| DI2          | RST    | •  | 取注   | 肖    |
| 」<br>DI 选择参数 | , 点击 [ | 确定 | 按钮写。 | 入设备。 |

#### 各种设置

| PV偏移     | 0.0   | 确定 |
|----------|-------|----|
| PV过滤     | 0     | 取消 |
| PV斜率     | 1.000 |    |
| 按键锁定 OFF | -     |    |

# 量程设置

| 分度号K     | ( (  | 0.0 - | 400.( 🔻 |
|----------|------|-------|---------|
| 温度单位C    |      | •]    |         |
| 数点位到XX . | X    | •     |         |
| 下限值      | 0.   | 0     |         |
| 上限值      | 400. | 0     | 确定      |
| 数点有70N   |      | •     | 取消      |

# 开方/折线

| OFF  | ▼ 低值切除   | 1.0   |  |
|------|----------|-------|--|
|      |          |       |  |
| 沂线计算 | 144 . 10 | ()    |  |
|      | 模式       | OFF 💌 |  |
| 折线输入 | 折线输。     | λ     |  |
| A1   | B1       |       |  |
| A2   | B2       |       |  |
| A3   | B3       |       |  |
| A4   | B4       |       |  |
| A5   | B5       |       |  |
| AG   | B6       |       |  |
| A7   | B7       |       |  |
| A8   | B8       |       |  |
| A9   | B9       |       |  |
| A10  | B10      |       |  |
| A11  | B11      |       |  |

设置开平/折线参数,点击 \_\_\_\_\_\_ 按钮写入设备。

#### 电源频率

| •■ 电源频率设置 | X    |
|-----------|------|
| 电源频率50    | Hz 🔹 |
| 确定        | 取消   |

设置输入电源的频率 , 点击 🧰 🧰 按钮写入设备。

| 本说明书内容如有更改,恕不另行                                                                                   | 行通知,请谅解。                                                                                                    | Shimaden Com V121                                                                                                    |                            |
|---------------------------------------------------------------------------------------------------|----------------------------------------------------------------------------------------------------|----------------------------------------------------------------------------------------------------|----------------------------|
| 株 式 会 社 <b>三</b> 、                                                                                | アデン 本社:邮编179-008                                                                                                    | 8 1 东京练马区北町 2 - 3 0 - 1 0                                                                                                    |                            |
| 東 京営業所:〒179-0081<br>名古屋営業所:〒465-0024<br>大 阪営業所:〒564-0038<br>広 島営業所:〒733-0812<br>埼 玉 工 場:〒354-0041 | 東 京 都 練 馬 区 北 町 2 一 3 0 一 1 0<br>愛知県名古屋市名東区本郷 2 一 1 4<br>大阪府吹田市南清和園町 4 0 一 1 4<br>広島県広島市西区己斐本町3 - 1 7 - 1 5<br>埼玉県入間郡三芳町藤久保 5 7 3 - 1 | 电话: (03)3931-3481 FAX(03)3931-34<br>电话: (052)776-8751 FAX(052)776-87<br>电话: (06)6319-1012 FAX(06)6319-03<br>电话: (082)273-7771 FAX(082)271-13<br>电话: (049)259-0521 FAX(049)259-27 | 80<br>53<br>06<br>10<br>45 |

\_

PRINTED IN JAPAN